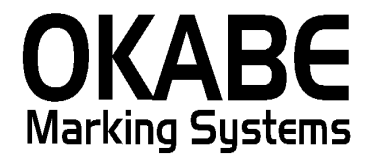

# さいか屋パワータグ2014 <増税・新コード対応版> 操作説明書

# 2014年2月

オカベマーキングシステム株式会社

# I. さいか屋2014 (PowerTAG) 標準値札発行システム

| 目 次                         | 2  |
|-----------------------------|----|
| はじめに                        | 3  |
| 機能構成図                       | 3  |
| 処理手順                        | 4  |
| 1. メインメニュー                  | 4  |
| 2. 標準値札入力画面                 | 5  |
| 3. 集計値札出力画面                 | 7  |
| 4. システム設定                   | 8  |
| 5. マスターメンテナンス画面             | 9  |
| ①販促文字の登録                    | 9  |
| ②取引先の登録(「取引先」タグをクリックして下さい。) | 10 |
| お知らせ1                       | 11 |
| ソフトウェアトラブル発生時のご連絡先1         | 13 |

### はじめに

この度は、「さいか屋様標準値札発行システム」をご購入いただき誠に有り難うございます。 本ソフトウェアの運用に際し、以下の項目をご確認下さい。

・本システムは、Windows XP/7/10を搭載したパソコンでのみ起動可能です。
・PowerTAGメニューソフトをインストールしたパソコンでのみ起動可能です。
※本ソフトウェアは、32ビット版になります。

## 機能構成図

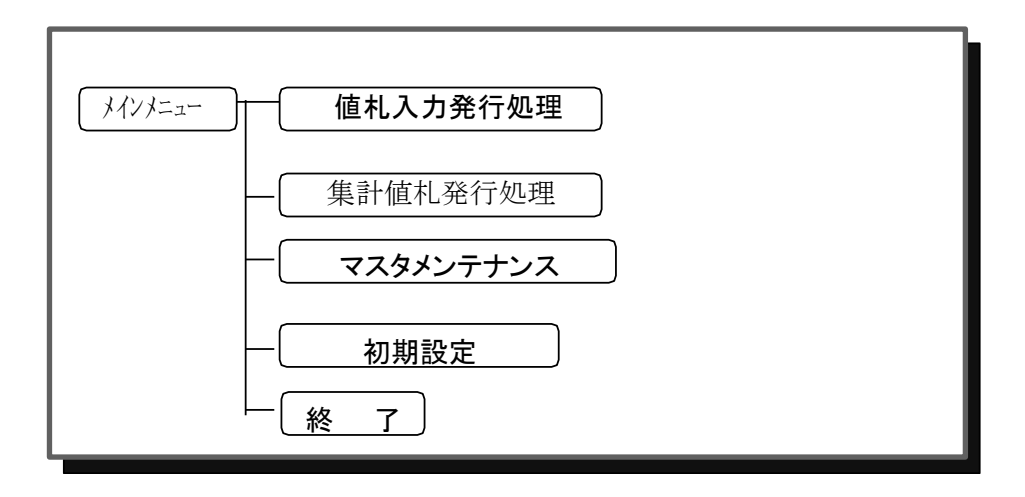

- ・値札入力発行処理 : 値札発行する画面です。
- ・集計値札発行処理 :集計値札を発行する画面です。
- ・マスタメンテナンス:販促文字/取引先マスタの登録・修正・削除処理を行う画面です。
- ・初期設定:初期表示の設定が出来ます。

本ソフトウェアでは新コード体系に対応し、また、消費増税移行に備え、税区分:外税2が追加されてい ます。外税2では本体価格+税の表記になっております。 1. メインメニュー

| (株)さいか屋値札発行システム        |                               |
|------------------------|-------------------------------|
| 值 札 発 行<br>集 計 值 札 印 刷 | メンテナンス<br>マスタメンテナンス<br>システム設定 |
| システム                   | ム終了                           |

・メニューで処理を選択して下さい。

| Γ | 値  | 札   | 発   | 行   | J  | :根 | 票準値 | 札の発行を行います。                        |
|---|----|-----|-----|-----|----|----|-----|-----------------------------------|
| Γ | 集  | 計   | 値   | 札   | 印  | 刷  | J   | :集計値札の発行を行います。                    |
| Γ | マブ | ペタプ | 、ンラ | ーナン | ノス | Ţ  |     | :販促文字/取引先マスタの登録・修正・削除処理を行います。     |
| Γ | シ  | ス   | テ   | Д   | 設  | 定  | J   | : 値札発行処理画面の初期表示や集計値札発行用の札種や税率,税区分 |
|   |    |     |     |     |    |    |     | の設定を行います。                         |
| Γ | シ  | ス   | テ   | Д   | 終  | 了  | J   | : プログラムを終了します。                    |

## 2. 標準値札入力画面

| Okabe Marking 標準値札発行システム2014 【増税・新コード対応版 Ver 1.00】                                                   |          |               |                                       |  |  |  |  |  |  |  |  |
|----------------------------------------------------------------------------------------------------|----------|---------------|---------------------------------------|--|--|--|--|--|--|--|--|
| (株)さいか屋値札発行システム 登録作数 0                                                                               |          |               |                                       |  |  |  |  |  |  |  |  |
|                                                                                                    |          |               |                                       |  |  |  |  |  |  |  |  |
| NO 札種コート <sup>*</sup> 札種名 7ォーマット種別 ロゴ印字 税区分<br>□ <b>□</b> 標準1号下げ札(ブロバー) ▼ 2段バーコード ▼ ロゴ要 ▼ 4:外税2 ▼ 8% |          |               |                                       |  |  |  |  |  |  |  |  |
| 取引先コート <sup>×</sup> 取引先名 仕入形態<br>888888 オカベマ~キングシス ▼ テム 1:売上仕入 ▼                                     |          |               |                                       |  |  |  |  |  |  |  |  |
| DEPT クラス 取引条件コート <sup>®</sup> 投入予定月 価格 取引先自由欄 販促文字 枚数                                                |          |               |                                       |  |  |  |  |  |  |  |  |
| ▲ 14種 取引先 仕 D E クラス                                                                                  | 取引 投入 価格 | 取引自由欄 販促 枚数 7 | オ∽マット <mark>ロゴ 税 税率</mark><br>印字 区分 % |  |  |  |  |  |  |  |  |
| 2                                                                                                    |          |               |                                       |  |  |  |  |  |  |  |  |
| 3                                                                                                    |          |               |                                       |  |  |  |  |  |  |  |  |
| 5                                                                                                    |          |               |                                       |  |  |  |  |  |  |  |  |
| 6                                                                                                    |          |               |                                       |  |  |  |  |  |  |  |  |
| 8                                                                                                    |          |               |                                       |  |  |  |  |  |  |  |  |
| 9                                                                                                    |          |               |                                       |  |  |  |  |  |  |  |  |
| 11                                                                                                   |          |               |                                       |  |  |  |  |  |  |  |  |
| 12                                                                                                   |          |               |                                       |  |  |  |  |  |  |  |  |
| 13                                                                                                   |          |               |                                       |  |  |  |  |  |  |  |  |
| 15                                                                                                   |          |               |                                       |  |  |  |  |  |  |  |  |
| 削除(F2)                                                                                               | クリア(F4)  | 発行(F8)        | 終了(F10)                               |  |  |  |  |  |  |  |  |

・機能:標準値札の発行を行います。

・処理:各項目の入力内容は下記の通りです。

| 札  |      | 種   | : 値札コードを入力するか[数字2桁]又は,一覧ボタン(▼)を押して,該当  |
|----|------|-----|----------------------------------------|
|    |      |     | データをクリックし選択して下さい。                      |
| ファ | ナーマッ | ト種別 | : 一覧ボタン(▼)を押して, バーコード2段・二重価格札・バーコード無し該 |
|    |      |     | 当のデータをクリックし選択して下さい。                    |
|    |      |     | *札種によって,選択できない種別もあります。                 |
| П  | ゴ 印  | 字   | : ロゴ印字が必要かどうかを一覧ボタン(▼)を押して該当データをクリックし  |
|    |      |     | 選択して下さい。                               |
| 税  | X    | 分   | : (▼)をクリックして、選択(外税・内税・非課税・外税2)         |
|    |      |     | 外税:価格は本体価格を入力し、税込価格と本体価格が併記されます。       |
|    |      |     | 内税:価格は税込価格を入力する。価格は税込価格のみの印字になります。     |
|    |      |     | 非課税:価格に非課税価格を入力する。価格は非課税価格のみの印字になります。  |
| 税  | 率    | (%) | :初期値はシステム設定で表示され、本画面での変更可能。            |
| 取  | 引    | 先   | : 取引先コードを入力して下さい。 [数字6桁必須] ・・システム設定で初期 |
|    |      |     | 表示可。(マスタメンテナンスで登録前提)                   |
| 仕  | 入 形  | 態   | : 「1売上仕入・2買取」を一覧ボタン(▼)を押して該当データをクリ     |
|    |      |     | ックし選択して下さい。                            |

#### **D E P T** : DEPTコードを入力して下さい。[数字4桁必須]

**クラス**: クラスコードを入力して下さい。[数字6桁必須]

**取引条件コード**: 取引条件コードを入力して下さい。[数字4桁必須]

- **投入予定月**:西暦下1桁+月2桁を入力して下さい。[数字4桁必須]
- 価格 : 価格を入力して下さい。[数字最大6桁必須]

**取引先自由欄**:任意で入力して下さい。[半角最大15桁]

- 販促文字
   : コードを入力するか [数字2桁] 又は、一覧ボタン (▼)を押して、該当
   データをクリックし選択して下さい。
- **枚** 数 :発行する枚数を入力して下さい。ここに数字を入力後「ENTER」キーを押しま すと下部の明細一覧にデータが登録されます。
- ・ファンクションキー仕様:

「**削** 除」F2:一覧に登録されているデータをすべて削除します。

「**クリア**」F4:一覧明細の登録されているデータのうち,反転表示されているデータ を削除します。

- 「発 行」F8:一覧明細の登録されているデータのうち,反転されていないデータを 発行します。
- 「終了」F10 :メインメニューに戻ります。

#### ・操作

操作の流れは以下の通りです。

① 発行したいデータを入力する

「札種」の項目から、入力をはじめ、基本的に「ENTER」キーで次の項目へ移動します。最後の項目 「枚数」を入力して「ENTER」キーを押しますと、データが一覧明細に登録されます。

「税区分」項目以外は,1行毎に,札種,フォーマット種別などを変更して発行することが可能にな ります。

#### ② 登録されたデータを発行する

「発行」ボタンを押すと、「一覧明細」に登録されたデータが発行されます。なお、発行順は、登録 順ではなく、札種コード+取引先コード順になります。

登録されたデータは,発行されると反転表示となり,発行できなくなります。再び,発行するために は,発行したいデータをクリックし,表示を通常の状態(反転していない状態)に戻す必要がありま す。

#### 3. 集計值札出力画面

| ■. Okabe Marking 標準値札発行システム2014 【増税・新コード対応版<br>集計値札印字 | ₹ Ver 1.00]                                 |
|-------------------------------------------------------|---------------------------------------------|
| 年月日<br>印刷開始日 14 01 22                                 | 年月日<br>集計値札発行日 14 02 17                     |
| プロパー値札                                                | セール値札                                       |
| <b>札種 コード 枚数</b><br>標準1号 01 79                        | <b>札種 コード 枚数</b><br>標準1号 51 60              |
| 標準2号 02 142                                           | 標準2号 52 49                                  |
| 標準3号     03     49       標準6号     06     49           | 標準3号     53     25       標準6号     56     49 |
| 標準7号 07 73                                            | 標準7号 57 73                                  |
| 総枚数 392                                               | 総枚数 256                                     |
|                                                       |                                             |
| 発行(F1)                                                | 終了(F10)                                     |

・機能:集計値札の発行を行います。

・処理:各項目の内容は下記の通りです。

| 印刷開始日    | 集計開始日が表されます。                 |
|----------|------------------------------|
| 集計值札発行日  | 集計終了日が表示されます。                |
| プロパー値札   | 札種毎に、出力した枚数が表示されます。          |
| セール値札    | 札種毎に、出力した枚数が表示されます。          |
| 「発 行」ボタン | 「システム設定」で設定された値札で集計値札を発行します。 |
| 「終 了」ボタン | メインメニューに戻ります。                |

\*発行後,下図のようなダイアログボックスが現れ,集計データをクリアするかどうかを聞いてき ます。集計データが消してしまってよい場合は,「0K」ボタンを,集計データを消したくない場合 は「キャンセル」ボタンをクリックして下さい。

| クリア確認       |        | ×  |
|-------------|--------|----|
| >> 集計データをクリ | アしますか? | ~~ |
| <u>OK</u>   | キャンセル  |    |

4. システム設定

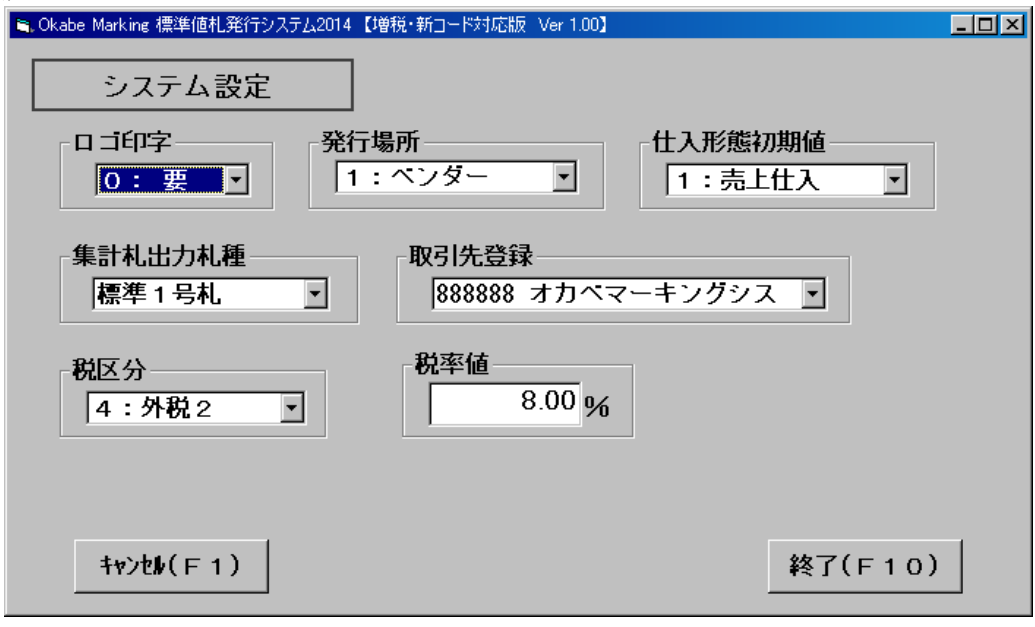

・機能:各種設定を行います。

・処理: 各項目の入力内容は下記の通りです。

| ロ ゴ 印 字    | : 「値札発行入力画面」の「ロゴ印字」項目の初期値を設定します。 |
|------------|----------------------------------|
| 集計札出力札種    | :集計値札出力時の札種を設定します。               |
| 税区分        | : 「値札発行入力画面」の「税区分」項目の初期値を設定します。  |
| 発 行 場 所    | :発行場所を設定します。                     |
| 仕入形態初期値    | : 「値札発行入力画面」の「仕入形態」項目の初期値を設定します。 |
| 取引 先登録     | : 「値札発行入力画面」の「取引先」項目の初期値を設定します。  |
|            | *取引先マスタで登録したデータのみ選択できます。         |
| 「キャンセル」ボタン | 変更を反映せずにメインメニュー戻ります。             |
| 「終 了」 ボタン  | 変更箇所を更新してメインメニューに戻ります。           |

### 5. マスターメンテナンス画面

・機能:販促文字・取引先の登録を行います。

#### ①販促文字の登録

| 販仇    | 足文字         |               |         |
|-------|-------------|---------------|---------|
| 販促文字  | 27-1, 1     | 販促文字名         |         |
| Γ     | 1-1*        | 販促文字名 -       |         |
| 0     | 01 €        | . 込み          |         |
| 0     | )2 🖠        | あり            |         |
| C     | )3 넷        | 々難あり          |         |
| 0     | )4 🕴        | · 価品          |         |
| (     | )5 考        | · 仕品          |         |
| C     | )6 🕴        | 別奉仕品          |         |
| 0     | )7 ð        | 社立て券付き        |         |
| L L   | 18 <b>a</b> | は立て上かり        |         |
| L     | 19 ]        | <u>. トセット</u> |         |
|       |             |               |         |
| -     |             |               |         |
| 1     | 3 2         |               |         |
| 1     | 4 4         |               |         |
| 1     |             | <u>点に付</u>    |         |
| 1     | 66          | 点に付           |         |
| 1     | 7           |               |         |
| 1     | 8           |               |         |
| 1     | 9           |               |         |
| 2     | 20          | ▼             |         |
|       |             |               |         |
| 錶(F1) |             |               | 終了(F10) |

**販 促 文 字 名** :登録する販促文字を入力します。入力後「ENTER」キーを押しますと、 一覧に登録されます。

- 「登録」ボタン 変更を更新します。
- 「終了」ボタン メインメニューに戻ります。

| ②取引先の登録(「取                     | !引先」タグをクリ           | ックして下さい。)                      |                  |
|--------------------------------|---------------------|--------------------------------|------------------|
| Okabe Marking 標準値札発行システム2014 【 | 増税・新コード対応版 Ver 1.00 | ]                              |                  |
| マスターメンテナンス                     |                     |                                |                  |
|                                | 取引先                 |                                |                  |
| 取引先コード   取                     | 引先名                 |                                |                  |
| 3-1*                           | 取引先名                | 取引先名 🔶                         |                  |
| 888888 オカ・                     | ペマーキングシス テ          | 4                              |                  |
|                                |                     |                                |                  |
|                                |                     |                                |                  |
|                                |                     |                                |                  |
|                                |                     |                                |                  |
|                                |                     |                                |                  |
|                                |                     |                                |                  |
|                                |                     |                                |                  |
|                                |                     |                                |                  |
|                                |                     |                                |                  |
|                                |                     |                                |                  |
|                                |                     | <b></b>                        |                  |
| 登録(F1)                         | 削除(F3)              | 終了(F                           | 10)              |
| <u> </u>                       | <u></u><br>・登録したい取品 |                                | <u> </u> カルまオ    |
| 取引 先 名                         | · 登録したい取り           | 「北に副り当てるニートをハ<br>「牛々を入力」ます 入力後 | 、「FNTFR」キーを押しますと |
|                                | 一階に登録さ              | ルロビハリしょり。ハリレ                   |                  |
|                                | 見に立場で               |                                |                  |
| 「啓・録」ボタン                       | 亦雨を雨新し              | ます                             |                  |
| 「虹」」ないシン                       | 夏父を父初じ<br>削除したいデ    | ゅう。<br>一々をカリックし 一豆転して          | た屮能で削除ボタンを押します   |
|                                | トー 監から当時            | クセノリリノし、反転し1<br>冷されます          | これ感く的体がアンを計しより   |
|                                | ~ 見かり削り             | ホC4しより。<br>こぞータが無いし 両西がお       | 日動しわくわりますので      |
|                                | ↑ 取り元 見(            | C/ グルーボ いて、 回国が地<br>ないで下さい     | EBJ レはヽはソよりVノ \, |
| 「奴」アーザタン                       | めより削尽し/             | - に言います                        |                  |
| いたく リコ インク イ                   | <b>ノイ ノノーユ</b>      | に伏りより。                         |                  |

## お知らせ

# 既知の問題の件(取引先マスタメンテナンス)

取引マスタの登録されない件

取引先マスタメンテナンスで、登録できない現象。

お手数ですが、下記の操作方法で、登録を行って下さい。

| Okabe Marking 標準 | 售值札発行:                      | システム Ver2.0      | D       |      |          |   |
|------------------|-----------------------------|------------------|---------|------|----------|---|
|                  | <del>- テリン</del><br>反 促 文 字 |                  | 取引先     |      |          |   |
| 34×              | - <b>k</b> ?                | 一一元名             |         |      |          |   |
|                  | 1-1*                        | 取引先              | 名       | 取引先名 |          |   |
|                  | 444444<br>666666            | 444444<br>666666 | 46666   |      |          |   |
|                  | 789789<br>888888            | 555555<br>111111 | 55<br>1 |      |          |   |
|                  |                             |                  |         |      |          |   |
|                  |                             |                  |         |      |          |   |
|                  |                             |                  |         |      |          |   |
|                  |                             |                  |         |      |          |   |
|                  |                             |                  |         |      |          |   |
|                  |                             |                  |         |      |          |   |
|                  |                             |                  |         |      |          |   |
|                  |                             |                  |         |      |          |   |
|                  |                             |                  |         |      | <b>_</b> |   |
| 登録(F1)           |                             |                  |         |      | 終了(F10   | ) |

「マスタメンテナンス」ボタンクリックして下さい。

上図の画面が表示されましたら、丸で囲んである「販促文字」タグを一度クリックして下さい。

| ļ   | 反促文字 | 2 取引約   | ŧ        |
|-----|------|---------|----------|
| 販促メ | く字   | □ 販促又」  |          |
|     | 1-F, | 販促文字名   | <b>•</b> |
|     | 01   | 税込み     |          |
|     | 02   | 難あり     |          |
|     | 03   | 少々難あり   |          |
|     | 04   | 特価品     |          |
|     | 05   | 奉仕品     |          |
|     | 06   | 特別奉仕品   |          |
|     | 07   | お仕立て券付き |          |
|     | 08   | お仕立て上がり |          |
|     | 09   | 上下セット   |          |
|     | 10   |         |          |
|     | 11   | 1点に付    |          |
|     | 12   | 2点に付    |          |
|     | 13   | 3点に付    |          |
|     | 14   | 4点に付    |          |
|     | 15   | 5点に付    |          |
|     | 16   | 6点に付    |          |
|     | 17   |         |          |
|     | 18   |         |          |
|     | 19   |         |          |
|     | 20   |         |          |
|     | 21   | 1個に付    | <b>•</b> |

「販促文字」マスタ画面に変わりましたら、再度、「取引先」タグをクリックして下さい。

| マスターメ | <b>ンテナン</b><br>瓦促文字 | ג'<br>ג | )   | 取引先  | ā ]  | ]        |
|-------|---------------------|---------|-----|------|------|----------|
| 取引先]  | -   *               | 取引      | 先名  |      |      |          |
|       | 1-1*                |         | 取引先 | 名    | 取引先名 | -        |
|       | 44444               | 444     | 444 | 4    |      |          |
|       | 666666              | 666     | 666 | 6666 |      |          |
|       | 789789              | 555     | 555 | 55   |      | _   _    |
|       | 000000              |         |     | 1    |      |          |
|       |                     |         |     |      |      |          |
|       |                     |         |     |      |      |          |
|       |                     |         |     |      |      | _        |
|       |                     |         |     |      |      |          |
|       |                     |         |     |      |      |          |
|       |                     |         |     |      |      | _        |
|       |                     |         |     |      |      | _        |
|       |                     |         |     |      |      |          |
|       |                     |         |     |      |      |          |
|       |                     |         |     |      |      | _        |
|       |                     |         |     |      |      | _        |
|       |                     |         |     |      |      |          |
|       |                     |         |     |      |      | <b>▼</b> |

「**取引先**」マスタメンテナンスになりまして、丸で囲まれている「削除」ボタンが表示されましたら、 登録の方を行って下さい。

登録方法

- ・ 取引先コード[数字6桁必須]を入力して「ENTER」キーを押して下さい。
- ・ 取引先名を入力してください。取引先名1[全角10桁]+取引先名2[全角10桁] 取引先名入力後「ENTER」キーを2回押して下さい。一覧に表示されましたら、 「登録」ボタンを押して下さい。

\* 削除ですが、一覧に一つもデータない場合、ソフトが起動しなくな る場合がありますので、登録を先にしていただきまして、その後、必 要ないデータをクリックして削除してください。 「操作方法がわからない」「トラブルが解消しない」など、本システムについ てご不明な点がありましたら、下記の部署まで添付のFAX質問用紙にてお問 い合わせください。

# オカベマーキングシステム株式会社 技術部 システム課 TEL 03-5379-5323 FAX 03-5379-5179

受付時間:AM9:00~PM5:30

営業日:毎週月曜日~金曜日(年末年始祝日を除く)

== さいか屋201 (PowerTAG) 専用ソフト FAX質問書 ==

年 月 日

| パソコンのメーカー名 |                   |                          |   |
|------------|-------------------|--------------------------|---|
| パソコンの機種名   |                   |                          |   |
|            | $\Box$ M-96XX(II) | □M9820                   |   |
| プリンタの機種名   | □X i 3 2 0        | $\Box M - 9 \ 2 \ 0 \ 0$ |   |
|            | □その他(             |                          | ) |
| 用紙名        | 百貨店標準(    )号      |                          |   |

お問合せ内容: